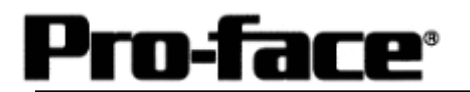

# Mitsubishi <15> Mitsubishi Electric Corporation

F2 Series Link Connection

# System Structure

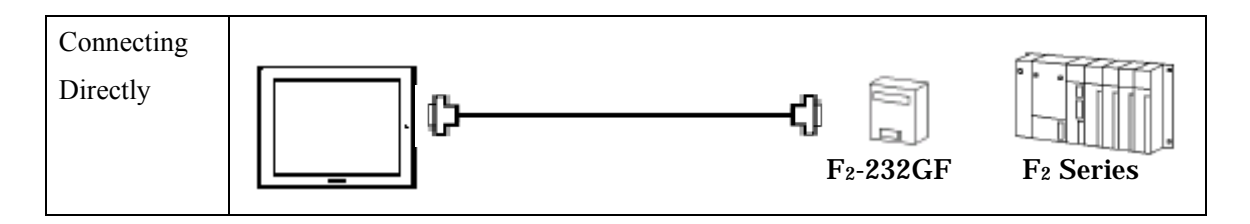

GP

| Machine | Model           | Remark                     |
|---------|-----------------|----------------------------|
| GP      | GP70 Series     | Excepting for handy types. |
|         | GP77/77R Series |                            |
|         | GP2000 Series   |                            |
| GLC     | GLC2000 Series  |                            |

PLC

| CPU                                                               | Interface Unit        | Communication<br>Method |                   | GP |
|-------------------------------------------------------------------|-----------------------|-------------------------|-------------------|----|
| F <sub>2</sub> -20M<br>F <sub>2</sub> -40M<br>F <sub>2</sub> -60M | F <sub>2</sub> -232GF | RS-232C                 | Connection Method |    |

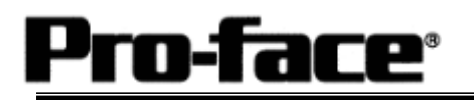

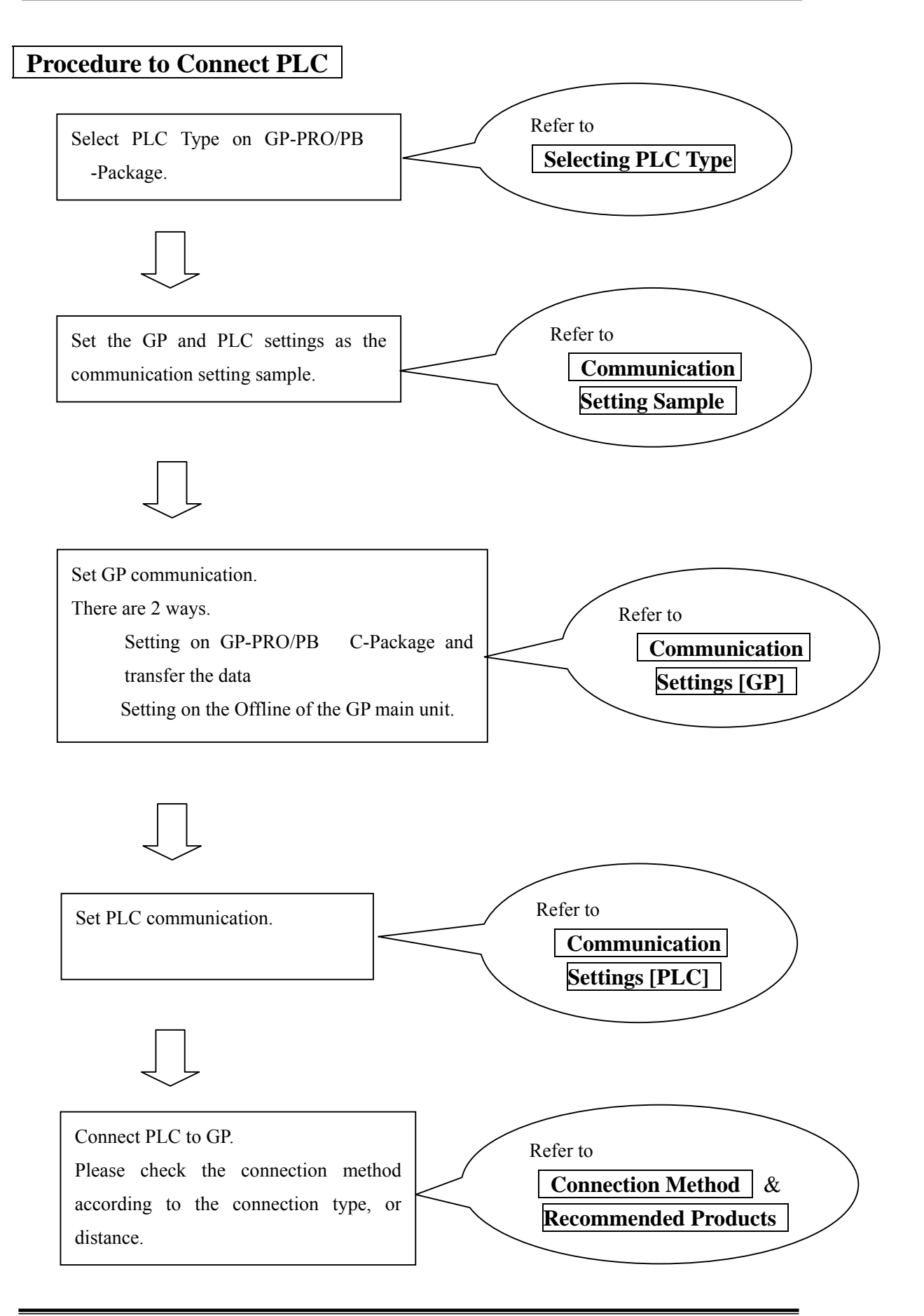

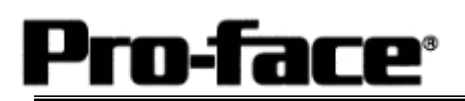

### Selecting PLC Type

Start up GP-PRO /PBIII.

Select the following PLC Type when creating the project file.

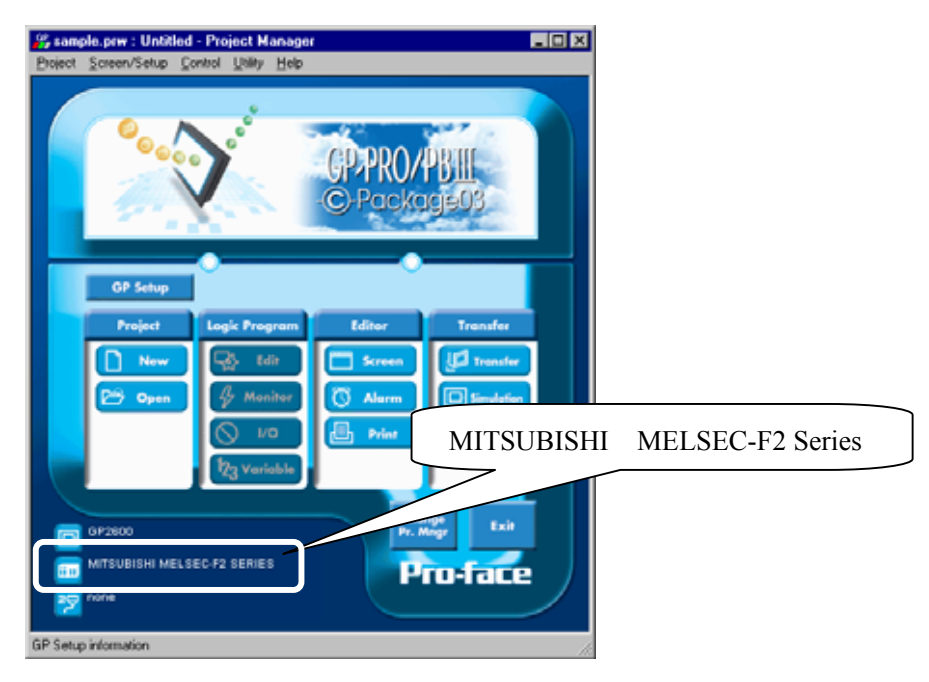

# **Communication Setting Sample**

| GP Setup                     |               | Interface Settings |               |
|------------------------------|---------------|--------------------|---------------|
| Baud Rate                    | 9600 bps      | Baud Rate          | 9600 bps      |
| Data Length                  | 7 bits        | Data Bit           | 7 bits        |
| Stop Bit                     | 1 bit (fixed) | Stop Bit           | 1 bit (fixed) |
| Parity Bit                   | Even          | Parity Bit         | Even          |
| Data Flow Control            | ER Control    |                    |               |
| Communication Format RS-232C |               |                    |               |
|                              |               | Resistor Setting   | Yes           |
|                              |               | Sum Check          | Yes           |
| Unit No.                     | 0             | Station Number     | 0             |

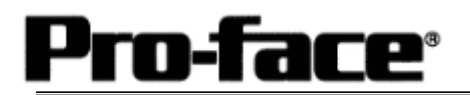

#### **Communication Settings [GP]**

1 [GP-PRO/PB C-Package Setting]

Select [GP Setup] on Project Manager.

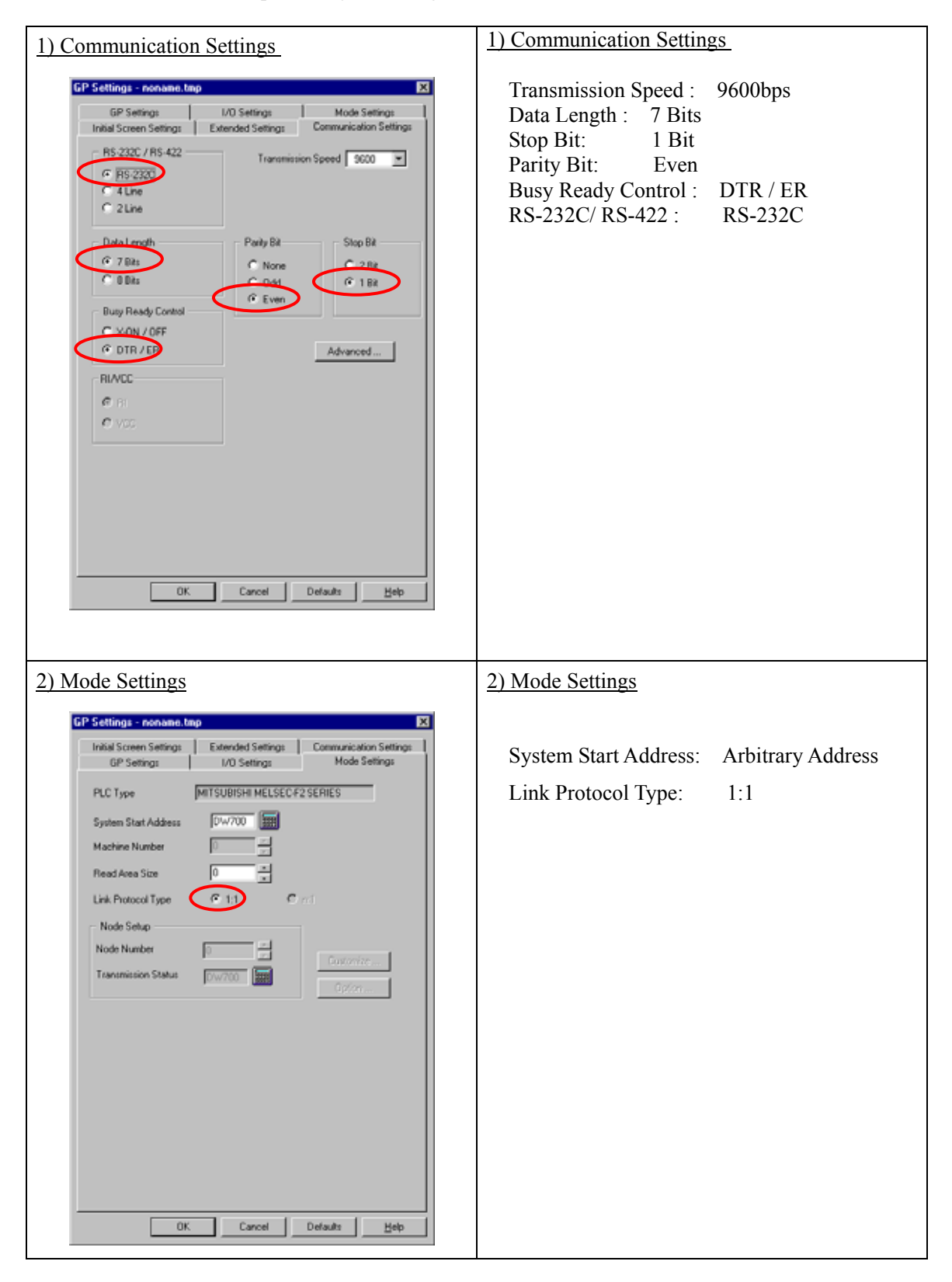

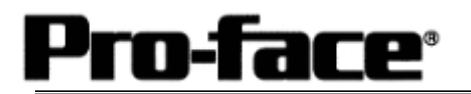

# Select [Transfer] --> [Setup] --> [Transfer Settings].

| Send Information                                                                                                    | Communications Port                                                                            |
|----------------------------------------------------------------------------------------------------|------------------------------------------------------------------------------------------------|
|                                                                                                    | © COM                                                                                          |
| GP System Screen                                                                                                    | Comm Port COM1 Retry Count 5                                                                   |
| Data Trans Func CSV Data(CF card)                                                                                                    | Baud Rate 115.2K (bps)                                                                         |
|                                                                                                    | ○ Ethernet                                                                                     |
| Transfer Method                                                                                                    | IP Address 0. 0. 0. 0 Port 8000                                                                |
| Automatically Send Changed Screens     Send User Selected Screens                                                                                                    | C Ethernet: Auto Acquistion                                                                    |
|                                                                                                    | C Memory Loader                                                                                |
| Setup<br>⊙ Automatic Setup Use E<br>⊙ Eorce System Setup<br>⊙ Do NOT Perform Setup<br>Setup CFG file :<br>⊙ English<br>⊙ Japanese<br>⊙ Selection ⊡\Program Files\pro-face\ProPBW<br>OK | Extended Program :<br>Simulation<br>System Screen<br>Vin\protocol\<br>Browse<br>Cancel<br>Help |
|                                                                                                    |                                                                                                |
| fer Settings GP System Set                                                                                                    | tings: Checked                                                                                 |

Transfer to GP after settings completed.

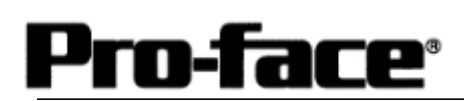

#### 2 [GP Settings]

-Displaying Setting Screen-

Touch the left top of the screen within 10 second after powering on.

Or touch the right top and the right bottom of the screen at the same time. Keep 2 points touched and touch the left bottom. The menu bar will display on the bottom of the screen. Then touch [Offline].

| 1) Checking GP Type                                                                                                    | 1) Checking GP Type                                                                                                    |
|----------------------------------------------------------------------------------------------------|----------------------------------------------------------------------------------------------------|
| MAIN MENU         '03/00/00         00:00           1         INITIALIZE         2         SCREEN DATA TRANSFER           3         SELF-DIAGNOSIS         4         RUN           2//Way2000 V4.10         SIM-11MC V3.34         MELSEC-F                                                                                                    | If you have selected Mitsubishi MELSEC-F2<br>(Link), the following will be shown.<br>"MELSEC-F"                                                |
| 2) Communication Settings                                                                                                    | 2) Communication Settings                                                                                                    |
| MAIN MENU<br>INITIALIZE<br>SET UP SIO<br>2 SET UP PRINTER<br>3 SET UP TOUCH PANEL<br>4 COMMANICATION SETUP<br>5 SOUND SETTINGS                                                                                                    | $[MAIN MENU]  \downarrow  [INITIALIZE]  \downarrow  [SET UP I/O]  ↓  [SET UP SIO]$                                                             |
| SET UP SI0       SET       CANCEL         COMMUNICATION RATE       2400       4801       9600       19200       38400       57600       115200         DATA LENGTH       7       8       8       8       8       1       2       2         PARITY       OFF       000       EVEN       0000       11000       115200       115200         OOMMUNICATION FORM       R5232C       4       LINE       2       LINE         1       2       3       4       5       6       7       8       0       1       4       BS | Communication Rate: 9600bps<br>Data Length : 7 Bits<br>Stop Bit: 1 Bit<br>Parity: Even<br>Control : ER Cntrl<br>Communication Format : RS-232C |

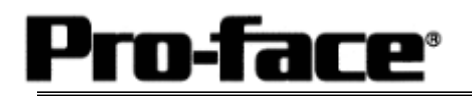

| 3) Setting up Operation Surroundings                                                                                                    | 3) Setting up Operation Surroundings                                             |
|----------------------------------------------------------------------------------------------------|----------------------------------------------------------------------------------|
| MAIN MENU<br>INITIALIZE<br>SYSTEM ENVIRONMENT SETUP<br>SET UP LO<br>B<br>PLC SETUP<br>4<br>INITIALIZE MEMORY<br>5<br>SET UP TIME<br>6<br>SET UP SCREEN | $[MAIN MENU]  \downarrow  [INITIALIZE]  \downarrow  [PLC SETUP]  ↓  [PLC SETUP]$ |
| SET UP OPERATION SURFOUNDINGS                                                                                                    | Starting Address of System Data Area:<br>Arbitrary Address                       |
| STARTING ADDRESS OF SYSTEM DATA AREA [ 0000000 ]<br>UNIT NO. [0 ]                                                                                      | Unit No.: 0                                                                      |
| STSTEM AREA REAULING AREA SIZE (U-206) LU J<br>RESET GP ON DATA HRITE ERROR ON OFF                                                                     |                                                                                  |
|                                                                                                    |                                                                                  |

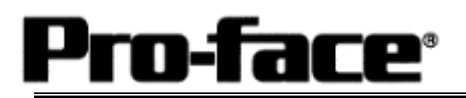

### Communication Settings [PLC]

There are no items to set on the PLC.

## **Connection Method**

| Туре                                                                  | Connection Method                                                                           |                                                                                        | Distance      |
|-----------------------------------------------------------------------|---------------------------------------------------------------------------------------------|----------------------------------------------------------------------------------------|---------------|
| Using<br>GP410-IS00-O                                                 | ф <u> </u>                                                                                  | ¢                                                                                      | 5m            |
| Using F <sub>2</sub> -232CAB by<br>Mitsubishi Electric<br>Corporation | ₿ <b></b>                                                                                   | -0                                                                                     | 3m            |
| Creating Cable                                                        | GP Unit (25p Male)<br>1.FG<br>2.SD<br>3.RD<br>4.RS<br>5.CS<br>6.NC<br>7.SG<br>8.CD<br>20.ER | PLC (9p Male)<br>1.FG<br>2.SD<br>3.RD<br>4.RS<br>5.CS<br>6.DR<br>7.SG<br>8.CD<br>20.ER | Within<br>15m |

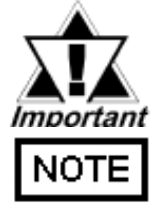

#### \* If a communication cable is used, it must be connected to the SG.

The optional cable, GP410-IS00-O is 5m long. If you need a longer cable or shorter, please use a User-Created cable to connect.

#### **Recommended Products**

| Connecter/Cover<br>for GP | D-sub 25 pin Plug                                          | XM2A-2501 <omron co.=""></omron> |  |
|---------------------------|------------------------------------------------------------|----------------------------------|--|
|                           | Cover for D-sub 25 pin                                     | XM2S-2511 <omron co.=""></omron> |  |
|                           | Jack Screw                                                 | XM2Z-0071 <omron co.=""></omron> |  |
| Cable                     | CO-MA-VV-SB5P × 28AWG <hitachi cable="" ltd.=""></hitachi> |                                  |  |
| Setscrew                  | Metric Coarse Screw Tread : M2.6 × 0.45                    |                                  |  |